Site de l'Assainissement et de la Protection des Sols

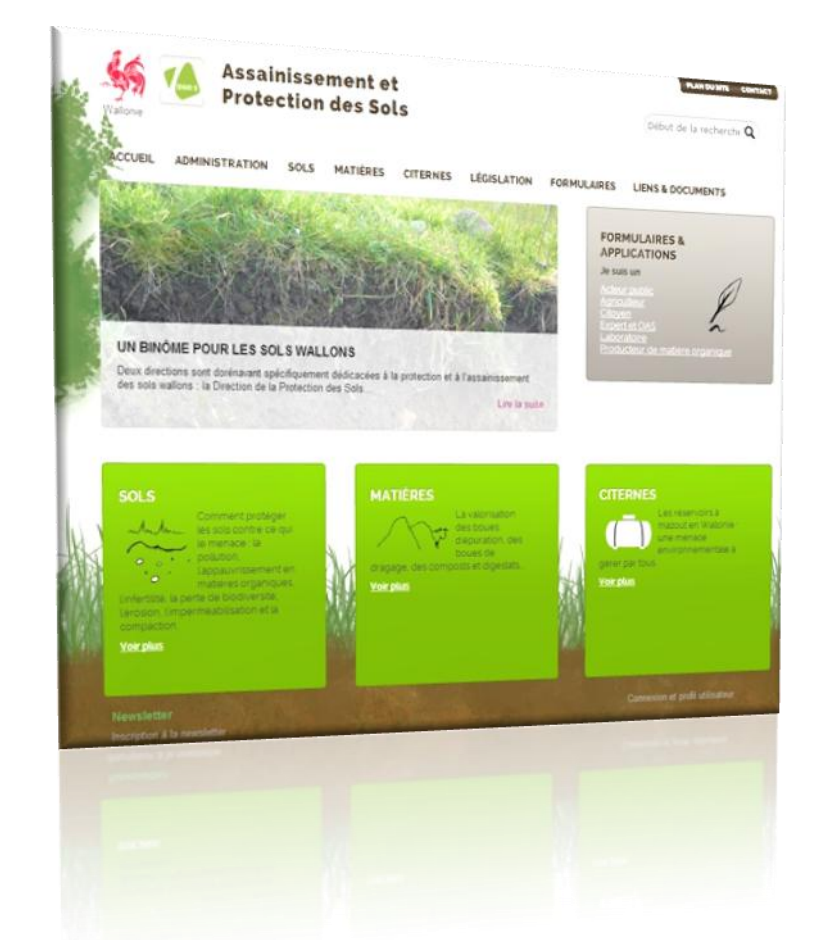

# Encodage du Formulaire Matière Organique - Manuel utilisateur

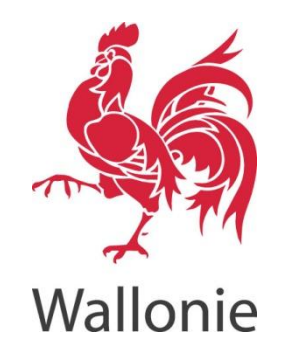

| Date    | 30/01/2016                  |
|---------|-----------------------------|
| Version | 2.00                        |
| Auteurs | A. Gendebien et M.<br>Semer |

#### Table des Matières

| 1. | Intr | oduction                                    |
|----|------|---------------------------------------------|
| 2. | Ider | ntification                                 |
|    | 2.1  | Inscription                                 |
|    | 2.2  | Identification                              |
| 3. | Rem  | nplissage du formulaire                     |
|    | 3.1  | Création d'un formulaire                    |
|    | 3.2  | Edition d'un formulaire                     |
|    | 3.3  | Encodage des bulletins d'analyse de matière |
|    | 3.4  | Encodage des lots de matière                |
|    | 3.5  | Encodage des destinataires                  |
|    | 3.6  | Encodage des bulletins d'analyse de sol     |
|    | 3.7  | Encodage des épandages                      |
|    | 3.8  | Suivi des quantités gérées1                 |
| 4. | Sou  | mission1                                    |
|    | 4.1  | Soumission des destinataires1               |
|    | 4.2  | Soumission du formulaire                    |

# **1. INTRODUCTION**

En Wallonie, pour pouvoir épandre une matière organique, autre que les déchets organiques de ferme produits au sein d'une même exploitation agricole, tout producteur doit obtenir un certificat d'utilisation (C.U.) octroyé, pour une boue, en vertu de l'arrêté du gouvernement wallon du 12 janvier 1995 relatif à l'utilisation sur ou dans les sols des boues d'épuration ou, pour tout autre déchet, en vertu de l'AGW du 14 juin 2001 favorisant la valorisation de certains déchets.

Tout producteur d'une telle matière doit fournir à l'administration un rapport annuel de synthèse pour chaque CU dont il dispose. Les producteurs sont encouragés à soumettre <u>en ligne</u> leurs données. Il est possible de déléguer l'encodage des données à un prestataire de services mandaté. Cependant la responsabilité de la conformité de ce rapport reste bien entendu avec le producteur de la matière.

Ce manuel a pour but de décrire la procédure pour réaliser l'encodage en ligne des données relatives à la valorisation des boues d'épuration et autres matières organiques faisant partie du rapport annuel.

# 2. IDENTIFICATION

## 2.1 INSCRIPTION

Pour pouvoir réaliser un encodage en ligne, le déclarant doit se rendre sur le site de la Direction de la Protection des sols <u>http://dps.environnement.wallonie.be</u>.

L'accès à la page de connexion se fait en sélectionnant le menu « **Formulaires>Producteur de matière organique> ouvrir** ».

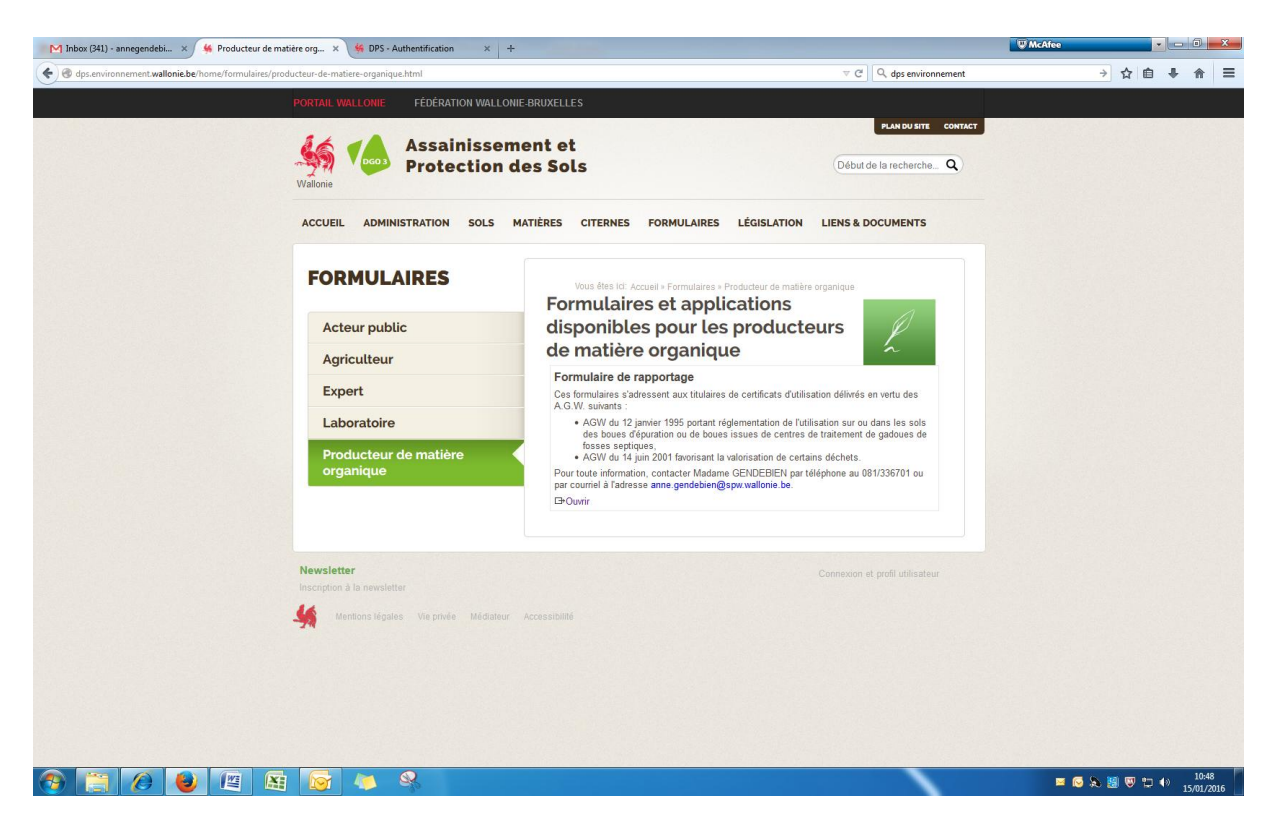

Pour pouvoir accéder au formulaire de rapportage en ligne, il faut impérativement avoir un compte d'utilisateur auprès de l'administration wallonne et disposer d'un nom d'utilisateur et d'un mot de passe.

Si un déclarant n'a pas encore de compte, il doit cliquer sur le bouton « **inscription** » et suivre les différentes étapes pour s'inscrire et pour gérer son profil d'utilisateur comme expliqué dans le manuel d'aide disponible en cliquant sur le bouton rose « **Besoin d'aide ?** ».

Si par contre le déclarant a déjà un compte, il lui suffit de suivre la procédure d'identification décrite au point 2.1 ci-dessous.

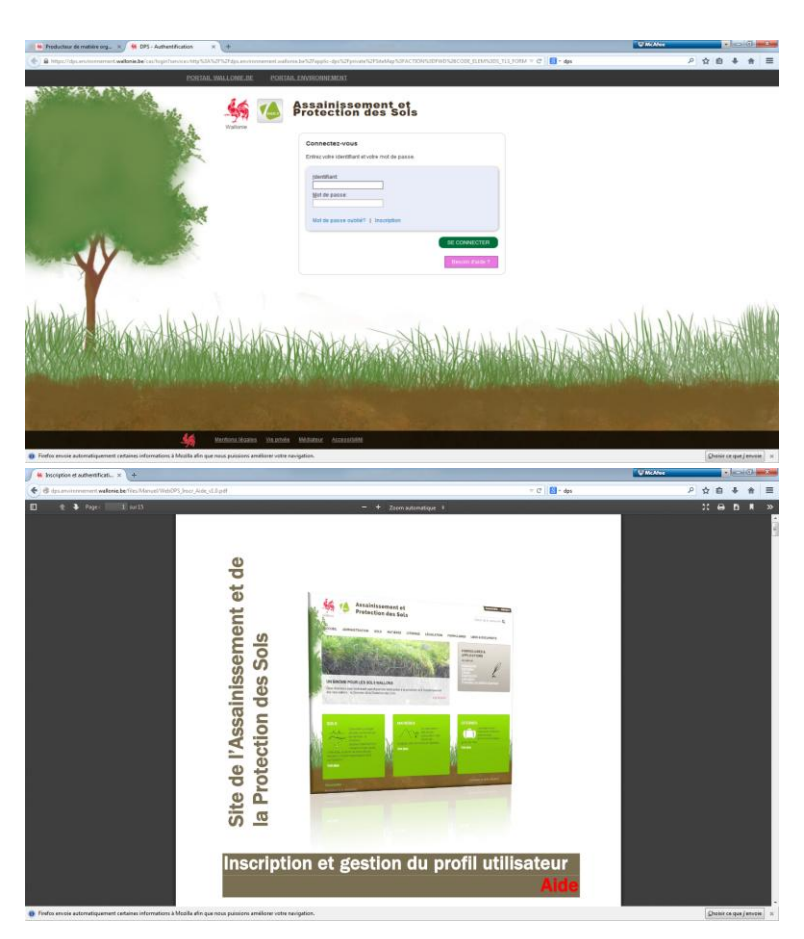

## 2.2 IDENTIFICATION

A la page d'identification, le déclarant encode son nom d'utilisateur et son mot de passe et ensuite appuye sur le bouton vert « **se connecter** ». On peut récupérer son mot de passe en cliquant sur le bouton « **Mot de passe oublié ?** » et le mot de passe sera renvoyé par email.

Après s'être identifié, le déclarant peut, soit modifier ses données d'identification (voir manuel d'aide à l'inscription), soit accéder au formulaire d'encodage (voir section 3 ci-dessous).

# 3. REMPLISSAGE DU FORMULAIRE

## 3.1 CREATION D'UN FORMULAIRE

En premier lieu, il faut cliquer sur le bouton « Nouveau formulaire Matière organique ».

| DÉCION WALCONNE    | <mark>Site Internet de la DPS</mark><br>Direction de la Protection des Sols                       | Accueil - Portail<br>Isabelle Piron   Données d'identification   Déconnexion                                                                      |
|--------------------|---------------------------------------------------------------------------------------------------|----------------------------------------------------------------------------------------------------|
| REGION WALLONNE    | Accueil > Partenaires > Formulaires > Vos formulaires                                             |                                                                                                    |
| Sél. Date de créat | ion <u>Campagne</u> <u>Type de formulaire</u> <u>Identifiant</u> <u>Nº de formulaire</u> <u>D</u> | <u>ate d'échéance <mark>Statut</mark> Date de soumission Destinataires</u> <u>Date de soumission</u> Soumettre Destinataires Soumettre formulaire |
|                    |                                                                                                   | Nouveau formulaire Matières organiques                                                                                                    |

Ensuite il faut définir la racine du certificat d'utilisation (CU) couvert par le formulaire et sélectionner la période de déclaration c'est-à-dire l'année pour laquelle le déclarant désire encoder les données. Le numéro de racine du CU est à fournir sous le format suivant: XXX/999/YY/9. Il ne peut y avoir qu'un formulaire annuel par numéro de certificat d'utilisation.

| Site Internet de la DPS<br>Direction de la Protection des Sols                                                                                                    | Portail wallonie | Portail environnement   A     A     ANNE GENDEBIEN   Donné | ccueil - Contacts · | Plan du site |
|----------------------------------------------------------------------------------------------------|------------------|------------------------------------------------------------|---------------------|--------------|
| <br>Accueil > Vos formulaires > Formulaire Matières organiques                                                                                                    |                  |                                                            |                     |              |
| Sélectionnez la période de déclaration ainsi que le numéro de certificat d'utilisation :<br>Numéro de C.U. (racina) : • •<br>Période de déclaration : • •<br>(*) Champs obligatoires<br>[X] Annuter |                  |                                                            |                     |              |

La navigation entre les cadres se fait via les boutons « Précédent » et « Suivant ».

| 4               |                                                                       |                                             |              | Accueil -                                      | Portail            |
|-----------------|-----------------------------------------------------------------------|---------------------------------------------|--------------|------------------------------------------------|--------------------|
| Ŵ               | <b>Site Internet de la DPS</b><br>Direction de la Protection des Sols | мі                                          | ichel Frenay | Données d'identification   Déconn              | <b>N</b><br>lexion |
| RÉGION WALLONNE | Accueil > Partenaires > Formulaires > Vos formulai                    | i <u>res</u> > Encodage des lots de matière | _            |                                                |                    |
| Déclarant       | : IDELUX                                                              | Numéro C.U. (racine) : COM/009/NN/1         |              | <pre>&lt;&lt; Précédent Suivant &gt;&gt;</pre> |                    |
|                 |                                                                       |                                             |              |                                                |                    |

Les ajouts effectués avec le bouton (+) sont automatiquement sauvegardés.

Lorsqu'une information n'a pas été enregistrée, le bouton « Sauver » devient rouge et un message apparaît. Il faut quitter le champ que l'on vient d'éditer pour que l'application détecte la modification.

|                                   |                                                                                                    |       | <b>6</b> |   |
|-----------------------------------|----------------------------------------------------------------------------------------------------|-------|----------|---|
| Lots de matière par destinataire  | Windows Internet Explorer         X           Vous n'avez pas validé vos modifications !         Choisssez (X pour quitter le formulaire sans sauver.<br>Choisssez (X pour rester sur le formulaire actuel.           OK         Cancel |       |          |   |
| N° DTA/DAA                        | Quantité fournie (en Tonnes)                                                                                                    |       | â        | _ |
| DTA1                              |                                                                                                    | 345   | ×        |   |
| DTA5                              |                                                                                                    | 34455 | ×        |   |
| Ajout d'un nouveau lot de matière |                                                                                                    |       | <b>∲</b> |   |

## 3.2 EDITION D'UN FORMULAIRE

La liste qui s'affiche lors de l'ouverture de la page de connexion présente les formulaires du déclarant, ces derniers peuvent êtres complétés en plusieurs fois et modifiés jusqu'à leur

soumission (statut: en cours). Une fois un formulaire «Soumis», il ne peut plus être modifié mais il peut seulement être consulté.

| RÉGION W |                     | Accuel Por<br>Site Internet de la DPS<br>Direction de la Protection des Sols<br>Michel Frenay   Données d'identification   Déconnexi<br>Accuel > Pattenaires > Vos formulaires |                              |                      |                            |                    |              |                                     |                       | Accueil - Portail          |                         |
|----------|---------------------|----------------------------------------------------------------------------------------------------|------------------------------|----------------------|----------------------------|--------------------|--------------|-------------------------------------|-----------------------|----------------------------|-------------------------|
| Sél.     | Date de<br>création | Campagne                                                                                                    | <u>Type de</u><br>formulaire | <u>Identifiant</u>   | <u>N° de</u><br>formulaire | Date<br>d'échéance | Statut       | Date de soumission<br>Destinataires | Date de<br>soumission | Soumettre<br>Destinataires | Soumettre<br>formulaire |
| -5E)     | 29/01/2008          | 2008                                                                                                    | Matière<br>Organique         | CU : COM/004/EE/3    | 51                         | 31/03/2008         | En<br>cours  |                                     |                       |                            |                         |
| -50      | 18/01/2008          | 2008                                                                                                    | Matière<br>Organique         | CU:<br>COM/010/NN/1  | 48                         | 31/03/2008         | En<br>cours  |                                     |                       |                            |                         |
| -5E)     | 10/01/2008          | 2007                                                                                                    | Matière<br>Organique         | CU :<br>COM/010/NN/1 | 42                         | 31/03/2007         | Soumis       | 24/01/2008                          | 24/01/2008            | 2                          | 2                       |
| -5#D     | 10/12/2007          | 2007                                                                                                    | Matière<br>Organique         | CU :<br>COM/004/CC/3 | 41                         | 31/03/2007         | En<br>cours  |                                     |                       |                            |                         |
| -5E)     | 27/11/2007          | 2007                                                                                                    | Matière<br>Organique         | CU:<br>COM/009/NN/1  | 39                         | 31/03/2007         | En<br>cours  |                                     |                       | <b></b>                    | <u> </u>                |
| -∰       | 16/10/2006          | 2006                                                                                                    | Matière<br>Organique         | CU :<br>COM/004/CC/3 | 32                         | 31/03/2006         | Soumis       | 10/12/2006                          | 17/01/2008            |                            |                         |
| ÷        | 02/10/2007          | 2007                                                                                                    | Matière<br>Organique         | CU : COM/004/EE/3    | 31                         | 31/03/2007         | Soumis       |                                     | 17/01/2008            | 2                          | 2                       |
|          |                     |                                                                                                    |                              |                      | Nou                        | veau formulaire    | Matières org | aniques                             |                       |                            |                         |

Pour éditer un formulaire, il vous suffit de cliquer sur le bouton de sélection comme indiquer cidessous :

| Sél. | Date de<br>création | <u>Campagne</u> | <u>Type de</u><br>formulaire | <u>Identifiant</u> | <u>Nº de</u><br>formulaire | <u>Date</u><br><u>d'échéance</u> | Statut      | <u>Date de soumission</u><br>Destinataires | <u>Date de</u><br>soumission | Soumettre<br>Destinataires | Soumettre<br>formulaire |
|------|---------------------|-----------------|------------------------------|--------------------|----------------------------|----------------------------------|-------------|--------------------------------------------|------------------------------|----------------------------|-------------------------|
| -390 | 29/01/2008          | 2008            | Matière<br>Organique         | CU : COM/004/EE/3  | 51                         | 31/03/2008                       | En<br>cours |                                            |                              | $\mathbf{k}$               | 🙈                       |

Un formulaire se compose de 6 cadres :

- Suivi des analyses de matière (encodage des différents bulletins d'analyse, voir point 3.3);
- Suivi des lots (association des analyses pour chaque lot de matière, voir point 3.4);
- Répertoire des destinataires (Liste des exploitations agricoles, voir point 3.5);
- Suivi des analyses de sol (encodage des différents bulletins d'analyse, voir point 3.6);
- Suivi des épandages (identification des parcelles agricoles, voir point 3.7);
- Suivi des quantités gérées (récapitulatif, voir point 3.8).

#### 3.3 ENCODAGE DES BULLETINS D'ANALYSE DE MATIERE

Le premier cadre concerne l'encodage des résultats d'analyse de la matière. Ce cadre est prérempli avec les bulletins d'analyse déjà connus de l'Administration.

Le déclarant peut, comme indiqué sur la figure ci- dessous, soit :

- modifier un bulletin d'analyse en cliquant sur le bouton identifié par la flèche 1;
- supprimer un bulletin d'analyse en cliquant sur le bouton identifié par la flèche 2; ou
- ajouter un bulletin d'analyse en cliquant sur le bouton identifié par la flèche 3 après avoir complété les champs requis.

|       |    |       |                        |                                       |                    |                                     | Ac                                           | ccueil - Portail        |
|-------|----|-------|------------------------|---------------------------------------|--------------------|-------------------------------------|----------------------------------------------|-------------------------|
| REGIC |    | ONNE  | Site Inte<br>Direction | ernet de la DPS<br>n de la Protection | des Sols           |                                     | Michel Frenay   Données d'identification   1 | <b>N</b><br>Déconnexion |
|       |    |       | Accueil >              |                                       |                    |                                     |                                              |                         |
|       | Dé | éclar | ant : IDELUX           |                                       |                    | Numéro C.U. (racine) : COM/004/EE/3 | Suivant >                                    | >                       |
| _     |    | Enc   | odage des bulle        | tins d'analyse de m                   | atière             |                                     |                                              |                         |
|       |    |       | N° de bulletin         |                                       |                    |                                     | Date de prélèvement                          | 2                       |
|       |    | -∰D   | 2435/65767             | 30/10/2007                            | GEOSAN 8870 IZEGEM | M                                   | 18/10/2007                                   | ×                       |
| 1     |    | -     |                        |                                       |                    |                                     |                                              |                         |
|       |    | Ajou  | t d'un nouveau bu      | illetin                               |                    |                                     |                                              |                         |
|       |    |       | N° de bulletin         | Date de l'analyse                     |                    | Laboratoire                         | Date de prélèvement                          |                         |
|       |    |       |                        |                                       |                    | Сколен                              |                                              | \                       |

Lors de l'ajout d'un nouveau bulletin d'analyse, l'application vérifie que la date de prélèvement est bien antérieure à la date d'analyse. Si ce n'est pas le cas, un message d'erreur apparait « La date

d'analyse ne peut être inférieure à la date de prélèvement ». Dans ce cas, le déclarant doit corriger la date et cliquer à nouveau sur le bouton (+).

Pour chaque nouveau bulletin, les paramètres à analyser tels que repris dans le certificat d'utilisation sont pré-chargés. **Attention**, tous les paramètres pré-chargés sont obligatoires. Lorsque le déclarant commence à encoder les résultats d'analyse dans le formulaire, il doit encoder une valeur pour <u>chacun</u> des paramètres listés avant de pouvoir sauver les données. Sinon, le bouton « sauver » reste rouge et un message d'erreur apparait indiquant quel paramètre reste à encoder. S' il n'y a pas de résultats d'analyse pour certains paramètres, on doit ajouter « 0 ».

| Ajout d'un nouveau bulletin           | 1                                                              |                                       |                    |                       | 4 🔻 par pag  | e |
|---------------------------------------|----------------------------------------------------------------|---------------------------------------|--------------------|-----------------------|--------------|---|
| Nº de bulletin                        | Message de la page Web                                         |                                       | Date               | de prélèvement Date d | de l'analyse |   |
|                                       | Paramètre : M.S.<br>Le champ [Valeur] de la ligne 2 est obliga | oire.                                 |                    |                       |              |   |
|                                       |                                                                | ок                                    |                    |                       |              |   |
| Paramètres de l'analyse               |                                                                | _                                     |                    |                       |              |   |
| Paramètre                             | Valeur <= n                                                    | iin détection 🌻                       |                    | Unité                 |              |   |
| рн                                    | 7                                                              |                                       | -                  |                       | ×            | - |
| M.S.                                  |                                                                |                                       | % (% de matière br | ute)                  | ×            |   |
| м.о.                                  | 2                                                              |                                       | % (% de matière br | ute)                  | ×            |   |
| N total                               | 1.1                                                            |                                       | % (% de matière br | ute)                  | ×            |   |
| Ajout d'un nouveau paramètre          |                                                                |                                       |                    |                       |              | - |
| Paramètre                             |                                                                | · · · · · · · · · · · · · · · · · · · | /aleur             | <= min détection      | Unité        | - |
| ■ ■ ■ ■ ■ ■ ■ ■ ■ ■ ■ ■ ■ ■ ■ ■ ■ ■ ■ |                                                                |                                       |                    |                       |              |   |
| Valider                               | Sauver                                                         |                                       |                    |                       |              |   |

Une fois l'encodage terminé pour tous les paramètres, le déclarant doit cliquer sur le bouton « sauver » qui devient vert si une valeur est encodée pour tous les paramètres listés. Le système vérifie les éventuelles incohérences dans les données. Les paramètres valides apparaissent en vert et les non valides en rouge, et le nombre d'incohérences s'affiche à coté du bouton « valider ». Il faut faire les modifications nécessaires et cliquer à nouveau sur le bouton « sauver ».

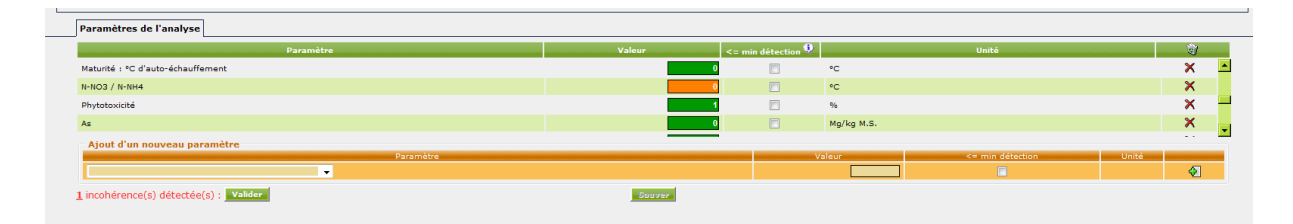

Pour terminer l'encodage de ce bulletin d'analyse, le déclarant doit cliquer sur le bouton « valider ». S'il reste des incohérences dans les données, un message d'erreur apparait demandant de confirmer ou d'annuler la validation. Le déclarant a encore le choix de faire d'autres corrections en choisissant de cliquer sur « annuler » ou de poursuivre et de valider les données encodées en cliquant sur « ok ». Le bulletin d'analyse est ainsi encodé.

| N° de bulletin                         | Message de la page Web                                                                                                    | Date de prélèvement  | Date de l'analyse |     |
|----------------------------------------|----------------------------------------------------------------------------------------------------|----------------------|-------------------|-----|
| Paramètres de l'analyse                | Le Certificat d'utilisation requient l'analyse d'un certain nombre de<br>paramètres dont certains sont manquants (si: COND_ELEC, CBC40,<br>GRANULO_IMMUETES, PIERES, POUV_GERM.<br>Un certain nombre de paramètres présentent une incohérence : N-N03<br>//N-NF4.<br>Est-ce normal ? Voulez-vous continuer ? |                      |                   |     |
| Paramètre Valeur                       | OK Annuler                                                                                                    |                      | Unité             |     |
| рн                                     |                                                                                                    |                      | ×                 | < 🔺 |
| M.S.                                   | 5 🕅 %                                                                                                    | (% de matière brute) | ×                 | <   |
| м.о.                                   | 2 %                                                                                                    | (% de matière brute) | ×                 | ۲ 🔰 |
| N total                                | 1.1 🔟 %                                                                                                    | (% de matière brute) | ×                 | < 🚽 |
| Ajout d'un nouveau paramètre           |                                                                                                    |                      |                   | _   |
| Paramètre                              | Valou                                                                                                    | r <= min déte        | iction Unité      | Σ   |
| 1 incohérence(s) détectée(s) : Valider | Souver                                                                                                    |                      |                   |     |

Des paramètres peuvent ensuite être ajoutés ou supprimés en sélectionnant le bulletin d'analyse concerné. Pour ajouter un nouveau paramètre dans un bulletin d'analyse, il suffit de remplir les cases adéquates et de cliquer sur le bouton « + ».

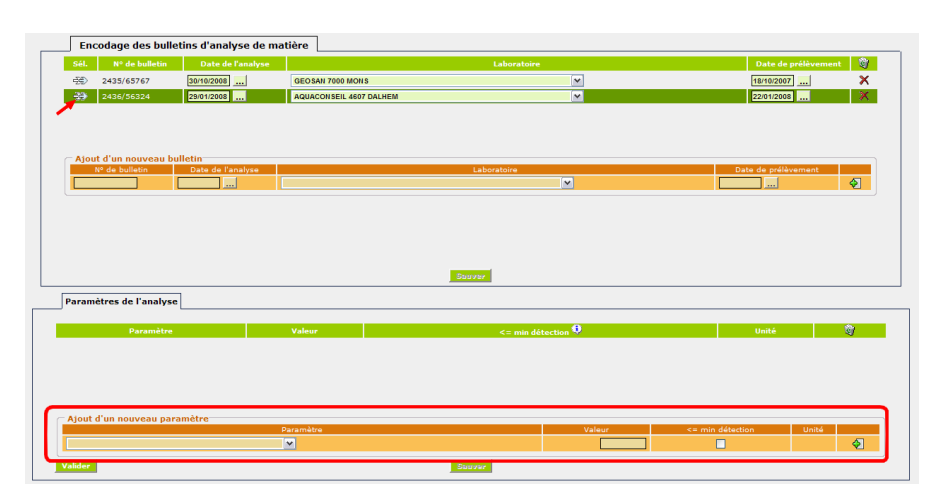

Pour supprimer un paramètre, il suffit de cliquer sur le bouton « x »correspondant au paramètre que l'on désire supprimer. En cas de suppression, un message demande de confirmer la volonté de supprimer ce paramètre. Il suffit au déclarant de confirmer en cliquant sur « OK » ou d'annuler s'il ne souhaite pas effectuer ces changements.

| Paramètres de l'analyse      | Message de la page Web Voulez-vous réellement supprimer cet en OK | registrement ?     |                        |                  |       |         |   |
|------------------------------|-------------------------------------------------------------------|--------------------|------------------------|------------------|-------|---------|---|
| Paramètre                    | Valeur                                                            | <= min détection 🌻 |                        | Unité            |       | (j      |   |
| рн                           | 7                                                                 |                    |                        |                  |       | ×       | - |
| м.s.                         | 5                                                                 |                    | % (% de matière brute) |                  |       | ×       |   |
| N total                      | 1.1                                                               |                    | % (% de matière brute) |                  |       | ×       |   |
| N organique                  | 0.8                                                               |                    | % (% de matière brute) |                  |       | ×       |   |
| Ajout d'un nouveau paramètre |                                                                   |                    |                        |                  |       |         | _ |
| Paramètre                    |                                                                   |                    | Valeur                 | <= min détection | Unité | -       | - |
|                              |                                                                   |                    |                        |                  |       | <b></b> |   |
| •                            |                                                                   |                    |                        |                  |       |         |   |

## 3.4 ENCODAGE DES LOTS DE MATIERE

Ce cadre permet d'encoder les différents lots constitués au cours de l'année en question.

Il faut d'abord créer/ajouter un nouveau lot de matière. Un lot est identifié par un numéro créé par le déclarant (anciennement le numéro du document d'accompagnement (DAA)). Il n'y a pas de format imposé. Cependant l'exemple de format est suggéré : xx/yy avec xx = l'année de référence et yy comme numéro dans l'année. Pour ce faire, il suffit de remplir le numéro d'identification du lot et de cliquer sur le bouton « + ». Il ne faut pas remplir les autres cases, les doses autorisées sont complétées automatiquement lors de l'association des bulletins d'analyse correspondants.

Ensuite, il faut associer à chaque lot un ou plusieurs bulletin(s) d'analyses sélectionnés à partir de la liste des bulletins d'analyses encodés au cadre précédent et cliquer sur le bouton « + ». On ne peut encoder ou sélectionner un bulletin que si il est est déjà renseigné dans le cadre « Encodage des bulletins d'analyses de matière ». Les bulletins sélectionnés s'affichent au dessus du cadre « Ajout d'une nouvelle analyse ».

| Déclarant : GENDEBIEN                  |                                                                                                    |                               | Numéro C.U. (racine)                                | Formulaire : 1270 | << Précéde                                            | nt Sui    | rant >>  |          |
|----------------------------------------|----------------------------------------------------------------------------------------------------|-------------------------------|-----------------------------------------------------|-------------------|-------------------------------------------------------|-----------|----------|----------|
| Encodage des lots d                    | de matière                                                                                                    |                               |                                                     |                   |                                                       |           |          |          |
| Sél.                                   |                                                                                                    | Lot/DAA                       | Dose régl. autorisée Cultures (T de matière brute/h | 1a)               | <u>(</u>                                              | _         |          |          |
| -5#)                                   | 12/15                                                                                                    |                               |                                                     | 23.000000         |                                                       | 23.000000 | ×        |          |
| - <del>31</del>                        | 2015/01                                                                                                    |                               |                                                     | 0.000000          |                                                       | 0.000000  | ×        |          |
| 50                                     | 2015/02                                                                                                    |                               |                                                     | 0.000000          |                                                       | 0.000000  | ×        |          |
| dê)                                    | 2015/03                                                                                                    |                               |                                                     | 23.000000         |                                                       | 23.000000 | ×        |          |
| Ajout d'un nouveau lo                  | ot de matière                                                                                                   |                               |                                                     |                   |                                                       |           |          |          |
| Lot/DAA                                | in the second second second second second second second second second second second second second second second | Dose régl. autorisée Prairie  | es (T de matière brute/ha)                          |                   | Dose régl. autorisée Cultures (T de matière brute/ha) |           |          |          |
|                                        |                                                                                                    |                               | 0.000000                                            |                   |                                                       |           | 0.000000 | <b>4</b> |
|                                        |                                                                                                    |                               |                                                     |                   |                                                       |           |          |          |
|                                        |                                                                                                    |                               |                                                     |                   |                                                       |           |          |          |
|                                        |                                                                                                    |                               |                                                     |                   |                                                       |           |          |          |
|                                        |                                                                                                    |                               |                                                     |                   |                                                       |           |          |          |
|                                        |                                                                                                    |                               | Sauver                                              |                   |                                                       |           |          |          |
|                                        |                                                                                                    |                               | Sauver                                              |                   |                                                       |           |          |          |
| Analyses ayant été utilisé             | ies pour la caractéri                                                                                           | sation du lot de matière      | Sauver                                              |                   |                                                       |           |          |          |
| Analyses ayant été utilisé             | ies pour la caractéri                                                                                           | sation du lot de matière      | Souver<br>de bulletin                               |                   |                                                       | ्रि       |          |          |
| Analyses ayant été utilisé             | ées pour la caractéri                                                                                           | sation du lot de matière      | Susver                                              |                   |                                                       | े<br>×    |          |          |
| Analyses ayant été utilisé             | ses pour la caractéri                                                                                           | sation du lot de matière<br>№ | de bulletin                                         |                   |                                                       | ©/<br>×   |          |          |
| Analyses ayant été utilisé<br>2548<br> | šes pour la caractéri<br>alyse                                                                                  | sation du lot de matière      | de bulletin                                         |                   |                                                       | े<br>×    |          |          |

## 3.5 ENCODAGE DES DESTINATAIRES

Les destinataires (agriculteurs, ..) sont encodés sur base de leur numéro de référence ou numéro agrilien, c'est-à-dire le numéro délivré par le Département des Aides de la Direction Générale Opérationnelle de l'Agriculture, des Ressources naturelles et de l'Environnement du Service Public de Wallonie. C'est un numéro à 12 chiffres que l'on peut encoder sans tiret.

Soit le déclarant connait le n° agrilien du destinataire, soit il effectue une recherche à partir des référentiels de l'administration accessibles en cliquant sur le bouton identifié par la flèche rouge cidessous.

| Encodage des destinataires |          |                   |             |                |               |                                        |          |         |   |  |
|----------------------------|----------|-------------------|-------------|----------------|---------------|----------------------------------------|----------|---------|---|--|
| N°                         | Sél.     | N° agrilien       | N° TVA      | Enseigne       |               |                                        | Adresse  |         | 9 |  |
| 1                          | #        | 000100034-27      | BE670353736 | DE PAEPE RENEE | CHEMIN DES MO | CHEMIN DES MONTANTS 3 - 7543 MOURCOURT |          |         |   |  |
| Ajout                      | d'un nou | weau destinataire | N° agrilien |                |               | N° TVA                                 | Enseigne | Adresse |   |  |
|                            |          |                   |             |                |               |                                        |          |         | Ø |  |
|                            |          |                   |             |                |               |                                        |          |         |   |  |
|                            |          |                   |             |                |               |                                        |          |         |   |  |

La recherche peut s'effectuer sur base du numéro de TVA (ou BCE) ou via le nom, le code postal ou la localité. Une fois le destinataire identifié, il suffit de cliquer sur le bouton à gauche du N° agrilien (voir la flèche 4 ci-dessous).

| inseig<br>lode | postal <u>:</u> 400 | 10            | 1 Rue<br>Loc                                       | a:<br>alité: |                                                | Rechercher |
|----------------|---------------------|---------------|----------------------------------------------------|--------------|------------------------------------------------|------------|
| iél.           | <u>N° agrilien</u>  | <u>N° TVA</u> | Enseigne                                           |              | Adresse                                        | Code       |
| 5              | 000102155-14        | BE463071565   | COUPILE A.S.B.L.                                   |              | RUE COUPEE 96 - 4000 LIEGE 1                   | 4000       |
| 5_             | 000110954-83        | BE434382331   | HORTI-LIEGE A.S.B.L.                               |              | RUE DE L'ESPERANCE 62 - 4000 LIEGE 1           | 4000       |
| 5_             | 000131086-39        | BE863323259   | DESTEXHE YVONNE                                    |              | RUE DE L'ARBRE-SAINTE-BARBE 318 - 4000 ROCOURT | 4000       |
| 5_             | 000131197-53        | BE462707717   | FLORABEL SPRL                                      |              | RUE LONGUE 90 - 4000 LIEGE 1                   | 4000       |
| 5              | 000500445-22        | BE876358079   | FASTRE FRANCOIS, ANDRE, RENE ET PHILIPPE GPL       |              | RUE DES HEROS 32 - 4000 ROCOURT                | 4000       |
| 5_             | 000501564-74        |               | FACULTE DE MEDECINE VETERINAIRE PRODUCTIONS ANIMAL |              | BOULEVARD DE COLONSTER 20 B43 - 4000 LIEGE 1   | 4000       |
| 5              | 000501690-06        | BE479867512   | ANIMAL BREEDING PARTNER SA                         |              | CHEMIN DE LA FERME 8 B39 - 4000 LIEGE 1        | 4000       |
| 5              | 062049015-55        | BE604834491   | RIGO NICOLAS                                       |              | RUE DU CHEVAL BLANC 111 - 4000 ROCOURT         | 4000       |
| 5              | 062060001-80        | BE307888787   | CENTRE RECHERCHE ELEVAGE                           |              | CHEMIN DE LA FERME 6B39 - 4000 LIEGE 1         | 4000       |
| 5              | 062060003-82        | BE424928591   | BUREAU GHAYE SPRL                                  |              | RUE DES BUISSONS 30 - 4000 LIEGE 1             | 4000       |
| 5              | 062060004-83        | BE418395543   | SOCIETE AGRICOLE ET FORESTIERE DE TAVIER SA        | 2            | RUE LOUVREX 83 - 4000 LIEGE 1                  | 4000       |
| 5              | 062084503-41        | BE604666920   | BRUMIOUL PAUL                                      |              | R DU VILLAGE 28 - 4000 ROCOURT                 | 4000       |
| ÷.             | 073068068-05        | BE447207810   | POLY-AGRI SA                                       |              | RUE DE LANTIN 83 - 4000 ROCOURT                | 4000       |
|                |                     |               | 1 2                                                |              |                                                |            |
| _              |                     |               | Nombre d'enregistrer                               | ments : 14   |                                                |            |
|                |                     |               |                                                    |              |                                                | Reto       |

Ensuite, pour chacun des destinataires, le déclarant encode le numéro de lot à partir de la liste des lots encodés au cadre précédent. Un lot peut avoir été livré à plusieurs destinataires. Pour chaque

livraison, un numéro DTA/DBA est encodé ainsi que la quantité qui lui a été fournie. Le format du numéro DBA/DTA est libre.

Un destinataire peut évidemment recevoir des quantités de matière provenant de plusieurs lots.

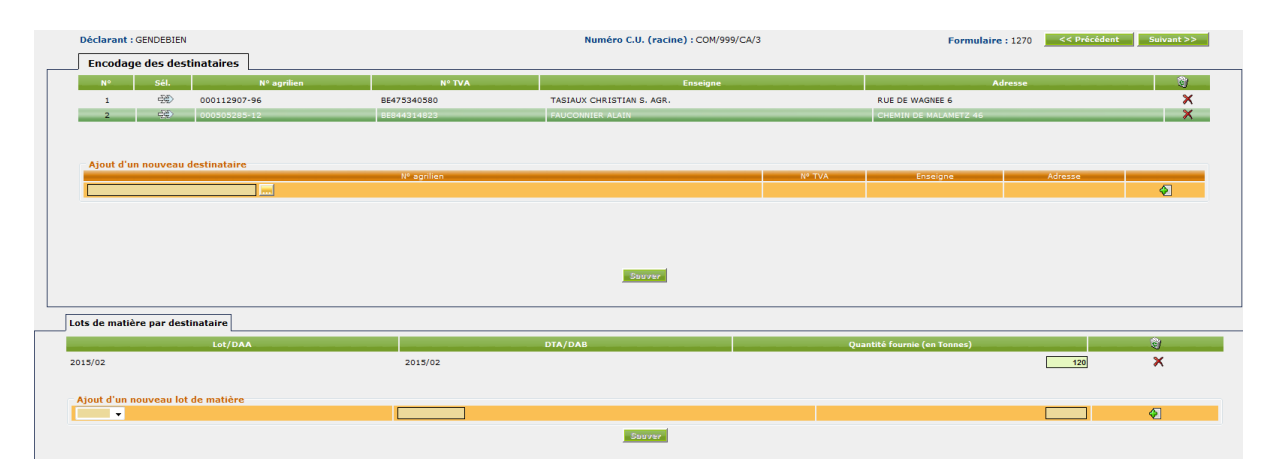

## **3.6 ENCODAGE DES BULLETINS D'ANALYSE DE SOL**

Le déclarant reproduit dans ce cadre les résultats d'analyse de sol pour les parcelles. Ce cadre est pré-rempli avec les données connues de l'Administration.

Il faut d'abord créer/ajouter un nouveau bulletin d'analyse se fait en complétant les champs et en cliquant sur le bouton (+). Le déclarant doit fournir le numéro du bulletin d'analyse, le nom du laboratoire à partir de la liste des laboratoires agréés par l'administration, les dates de prélèvement et d'analyses et les coordonnées lambert (x, y) du point de prélèvement. Le point doit se situer en Région Wallonne et donc la coordonnée x doit être comprise entre 40000 et 300000 et la coordonnée y entre 20000 et 165000. L'application vérifie que la date de prélèvement est antérieure à la date d'analyse ainsi que les coordonnées Lambert se situent bien entre les valeurs pertinentes pour la Région Wallonne.

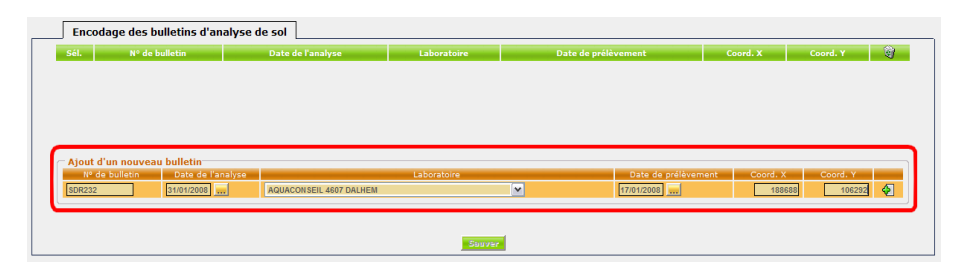

Les paramètres repris dans le C.U. concerné sont pré-chargés.

| Sél. Nº de bulletin                                                                                                    | Date de l'analyse |                         | Laboratoire          |                      | Date de prélèvement Coord. X Coord. Y                         |                  |                                        |  |
|----------------------------------------------------------------------------------------------------|-------------------|-------------------------|----------------------|----------------------|---------------------------------------------------------------|------------------|----------------------------------------|--|
| 50R232                                                                                                    | 31/01/2008        | AQUACONSEIL 4607 DALHEM |                      | <b>~</b>             | 17/01/2008 📖                                                  | 188688           | 106292 🗙                               |  |
|                                                                                                    |                   |                         |                      |                      |                                                               |                  |                                        |  |
|                                                                                                    |                   |                         |                      |                      |                                                               |                  |                                        |  |
|                                                                                                    |                   |                         |                      |                      |                                                               |                  |                                        |  |
|                                                                                                    |                   |                         |                      |                      |                                                               |                  |                                        |  |
| Ajout d'un nouvea                                                                                                    | u bulletin        |                         |                      |                      |                                                               |                  |                                        |  |
| N* dè bulletin                                                                                                    | Date dè l'analyse |                         | Laborátoire          |                      | Daté de prélèvemen                                            | it Coord. X      | Coord. Y                               |  |
|                                                                                                    |                   |                         |                      |                      |                                                               |                  |                                        |  |
|                                                                                                    |                   |                         |                      |                      |                                                               |                  |                                        |  |
|                                                                                                    |                   |                         |                      |                      |                                                               |                  |                                        |  |
|                                                                                                    |                   |                         |                      |                      |                                                               |                  |                                        |  |
|                                                                                                    |                   |                         |                      |                      |                                                               |                  |                                        |  |
|                                                                                                    |                   |                         |                      |                      |                                                               |                  |                                        |  |
|                                                                                                    |                   |                         | Suuser               |                      |                                                               |                  |                                        |  |
|                                                                                                    |                   |                         | Sauvar               |                      |                                                               |                  |                                        |  |
| Paramètres de l'ana                                                                                                    | lyse              |                         | Sbover               | ,1                   |                                                               |                  |                                        |  |
| Paramètres de l'ana<br>Paramèt                                                                                                  | lyse              | Valeur                  | Surrer               | 1<br>min détection 🏵 | Unité                                                         |                  | ŝ)                                     |  |
| Paramètres de l'ana<br>Paramètr                                                                                                 | lyse              | Valeur                  | 500000<br>22         | 1<br>min détection 9 | Unité<br>Majka M.S.                                           |                  | iiiiiiiiiiiiiiiiiiiiiiiiiiiiiiiiiiiiii |  |
| Paramètres de l'ana<br>Paramètr<br>Id                                                                                           | lyse              | Valeur                  | 500 Jar              | 1<br>min détection 9 | Unité<br>Mg/kg M.S.<br>Ma/ka M.S.                             |                  | 8)<br>×                                |  |
| Paramètres de l'ana<br>Paramètr<br>2d<br>2-                                                                                     | lyse              | Valeur                  | 260797<br>22<br>32   | nin détection 😲      | Unité<br>Mg/kg M.S.<br>Mg/kg M.S.                             |                  |                                        |  |
| Paramètres de l'ana<br>Paramètr<br>5d<br>54<br>54                                                                               | lyse              | Valeur                  |                      | nin détection 😲      | Unité<br>Mg/kg M.S.<br>Mg/kg M.S.<br>Mg/kg M.S.               |                  |                                        |  |
| Paramètres de l'ana<br>Paramètr<br>2d<br>24<br>20<br>20                                                                         | lyse<br>••        | Valsur                  |                      | nm détection 9       | Unité<br>Mg/kg M.S.<br>Mg/kg M.S.<br>Mg/kg M.S.<br>Mg/kg M.S. |                  | ©∂<br>×<br>×<br>×<br>×                 |  |
| Paramètres de l'ana<br>Paramètr<br>2d<br>27<br>20<br>6<br>Ajout d'un nouveau                                                    | iyse              | Valeur                  | Second<br>C =<br>C = | 1<br>min détection 9 | Unité<br>Mg/kg M.S.<br>Mg/kg M.S.<br>Mg/kg M.S.<br>Villere    |                  | eri<br>X<br>X<br>X<br>X                |  |
| Paramètres de l'ana<br>Daramètr<br>2d<br>2-<br>2-<br>24<br>24<br>24<br>24<br>24<br>24<br>24<br>24<br>24<br>24<br>24<br>24<br>24 | ne paramètre      | Valeur<br>Peramàtre     |                      | ,1                   | Unité<br>Mg/kg M.S.<br>Mg/kg M.S.<br>Mg/kg M.S.<br>Mg/kg M.S. | := min délection | S)<br>X<br>X<br>X<br>X<br>Unité        |  |

Lorsque tous les paramètres ont été ajoutés, il faut cliquer sur le bouton « Valider », ce dernier vérifie les éventuelles incohérences dans les données. Les paramètres valides apparaissent en vert et les non-valides en rouge.

Exemple d'un paramètre manquant :

| Paramètres de l'analyse      |              | Windows Internet Exp | lorer<br>r] de la ligne 2 est obligatoir<br>ж | e.         |                       |       |   |
|------------------------------|--------------|----------------------|-----------------------------------------------|------------|-----------------------|-------|---|
| Paramètre                    | Valeur       |                      | <= min détection 🌻                            |            | Unité                 | 1     |   |
| Cu                           |              |                      |                                               | Mg/kg M.S. |                       | ×     |   |
| Zn                           |              |                      |                                               | Mg/kg M.S. |                       | ×     |   |
| Нд                           |              |                      |                                               | Mg/kg M.S. |                       | ×     |   |
| РЬ                           |              |                      |                                               | Mg/kg M.S. |                       | ×     |   |
| Ajout d'un nouveau paramètre | Descent Marc |                      |                                               | Meleure    | An only differentiate | 11-11 |   |
|                              | Parametre    |                      |                                               | Valedr     |                       | cinte | Ð |
| Valider                      |              | Sau                  | iver                                          |            |                       |       |   |

## 3.7 ENCODAGE DES EPANDAGES

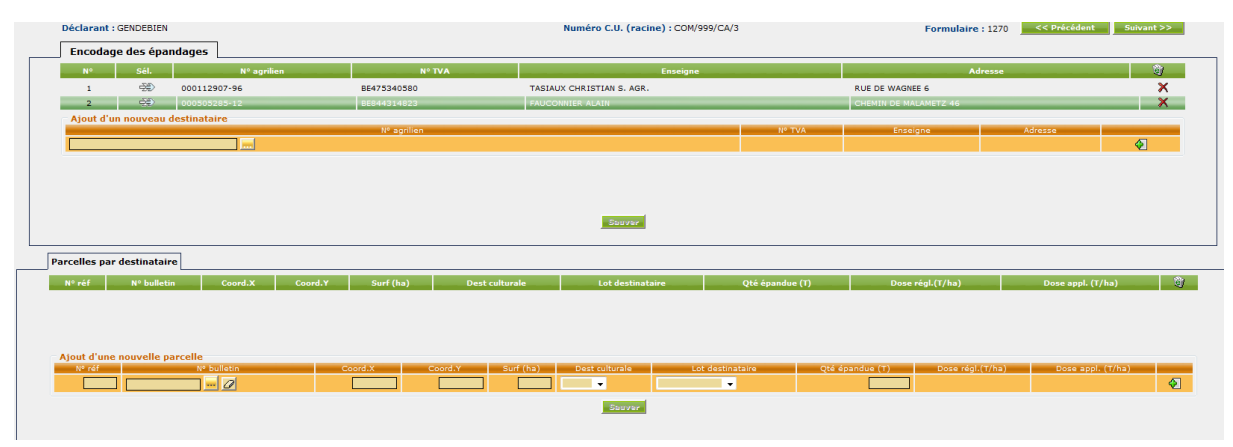

Une liste permet l'affichage des destinataires encodés précédemment. Pour chaque destinataire sélectionné dans la liste en cliquant sur le bouton « Sél. » à gauche du numéro agrilien dans la liste, le déclarant complète la liste des parcelles sur lesquelles un épandage de matière a eu lieu.

Il encode d'abord le numéro de référence de la parcelle. Ce numéro de référence est choisi par le déclarant et son format est libre. Les parcelles sont localisées (limites, contours) et identifiées à l'aide de ce numéro sur un (des) plan(s) à l'échelle 1/10.000 ou un (des) orthophotoplan(s) à envoyer séparemment.

 Ensuite, le déclarant sélectionne à partir de la liste des bulletins d'analyse de sol précédemment encodés en ouvrant la fenêtre de sélection en cliquant sur le bouton 1 et associe le bulletin d'analyse de sol correspondant à la parcelle en question en cliquant sur le bouton 2 et en validant (appuyer sur bouton 3). Pour effacer le bulletin précédemment ajouté, il suffit d'utiliser la gomme (voir bouton 4).

| Encodage de     | énenderen l              |                 |                                           |              |
|-----------------|--------------------------|-----------------|-------------------------------------------|--------------|
| e 10            | Sélection Webpage Dialog |                 |                                           | 82           |
| Nº Sel.         |                          | N° bulletin     | Adresse                                   | -            |
| 1 59            |                          |                 | 43 MOURCOURT                              | X            |
| 2 99            | DR232                    | SDR232          | L. C. C. C. C. C. C. C. C. C. C. C. C. C. | ×            |
| Ajout d'un nor  | 50R245<br>2              | SOR245          | Entegne Adresse                           | Æ            |
| N° réf Coord.X  |                          |                 | si. (T/ha) Dose régil.(T/ha) i            | P bulletin 👔 |
| Ajout d'une nou | 3                        | Valider. Fermer | Dese régl((Y/ba) M <sup>4</sup> bullets   |              |

Il encode la superficie de la parcelle, sa destination culturale et il associe également à ce stade le lot de matière concerné dans la liste des lots disponibles précédemment encodés ainsi que les quantités épandues en tonnes de MB. La dose réglementaire et la dose appliquée se calculent en fonction des concentrations en éléments traces métalliques, en azote ou autres éléments restrictifs.Un nouveau destinataire peut être ajouté comme expliqué au point Encodage des destinataires 3.5 ci-dessus.

Les parcelles encodées peuvent être modifiées directement dans le tableau, excepté le numéro de référence.

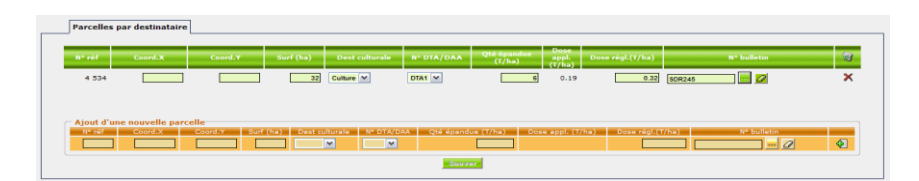

## 3.8 SUIVI DES QUANTITES GEREES

Ce cadre résume toutes les destinations possibles pour la matière couverte par le CU. Les quantités doivent être fournies en TMB et en fonction du pourcentage de matière sèche encodée, la quantité de matière sèche est calculée. Les quantités valorisées en agriculture sont automatiquement additionnées en fonction des données encodées au cadre « Encodage des destinataires » (quantités fournies et non pas les quantités épandues). Les quantités pour les autres destinations doivent être encodées dans les champs respectifs.

|              | Destination                                | Quantité gérée de matière brute<br>(T) | Teneur en MS (%) | Quantité gérée de matière sèche<br>(T) |
|--------------|--------------------------------------------|----------------------------------------|------------------|----------------------------------------|
| Valorisation |                                            |                                        |                  |                                        |
|              | Agriculture :                              | 34 490.000                             |                  | 6 555.20                               |
|              | Cession à des particuliers :               |                                        |                  |                                        |
|              | Espaces verts :                            |                                        |                  |                                        |
|              | Réhabilitation de sites :                  |                                        |                  |                                        |
|              | Valorisation matière :                     |                                        |                  |                                        |
|              | Valorisation thermique :                   |                                        |                  |                                        |
|              | Autre valorisation :                       |                                        |                  |                                        |
| Traitements  |                                            |                                        |                  |                                        |
|              | Transfert vers une autre STEP (boues) :    |                                        |                  |                                        |
|              | Compostage :                               |                                        |                  |                                        |
|              | Biométhanisation :                         |                                        |                  |                                        |
|              | Autre traitement :                         |                                        |                  |                                        |
| Elimination  |                                            |                                        |                  |                                        |
|              | CET :                                      |                                        |                  |                                        |
|              | Incinération en four d'ordures ménagères : |                                        |                  |                                        |
|              | Incinération spécifique :                  |                                        |                  |                                        |
|              | Autre élimination :                        |                                        |                  |                                        |
| Stockage     |                                            |                                        |                  |                                        |
|              | Stockage hors site :                       |                                        |                  |                                        |
|              | Stockage sur site au 31 décembre :         |                                        |                  |                                        |
| Fotal        |                                            | 34490.000                              |                  | 6555.20                                |
|              |                                            |                                        |                  |                                        |
|              |                                            |                                        |                  |                                        |
|              |                                            | (*) Champs obligatoires                |                  |                                        |

# 4. SOUMISSION

Le formulaire est soumis depuis l'écran : « Vos formulaires ».

- Il est soumis en deux phases :
  - 1. Les destinataires
  - 2. Le formulaire

## 4.1 SOUMISSION DES DESTINATAIRES

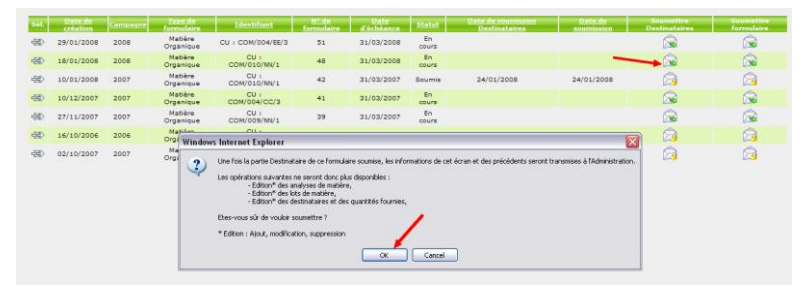

Les cadres soumis sont :

- > Analyses de matière
- Lots de matière
- Destinataires

L'icône indique que la partie est soumise, et la date de soumission est ajoutée dans le tableau. Ces cadres ne peuvent plus être modifiés une fois soumis.

## 4.2 SOUMISSION DU FORMULAIRE

Le reste du formulaire comporte les cadres : analyses de sol, suivi des épandages et suivi des quantités gérées

Une fois soumis, ils ne peuvent plus être modifiés mais peuvent seulement être consultés.

| 545 | Datede                                                                                                    |      | Type de<br>formulaire | Identifiant          | formulaing | Carlie Carl | Stated      | Date de soumission<br>Destinateires | Date de<br>Securitation | Sournettre<br>Destinataires | Second live<br>formulaire |
|-----|----------------------------------------------------------------------------------------------------|------|-----------------------|----------------------|------------|-------------|-------------|-------------------------------------|-------------------------|-----------------------------|---------------------------|
| -50 | 29/01/2008                                                                                                    | 2008 | Matière<br>Organique  | CU + COM/004/66/3    | 51         | 31/03/2008  | En<br>cours |                                     |                         | <u>s</u>                    | 💿 🔒                       |
| dD  | 18/01/2008                                                                                                    | 2008 | Matière<br>Organique  | COM/010/MN/1         | 48         | 31/03/2008  | Soumia      | 01/02/2008                          | 01/02/2008              |                             | <ul> <li>2</li> </ul>     |
| -90 | 10/01/2008                                                                                                    | 2007 | Matière<br>Organique  | CU :<br>CDM/010/MN/1 | 42         | 31/02/2007  | Soumia      | 24/01/2008                          | 24/01/2008              | 2                           | 2                         |
| -5D | 10/12/2007                                                                                                    | 2007 | Matière<br>Organique  | CU 1<br>COM/004/CC/3 | 41         | 31/03/2007  | En          |                                     |                         |                             |                           |
| 40  | 27/11/2007                                                                                                    | 2007 | Mathère<br>Organique  | CU -<br>COM/009/NN/1 | 39         | 31/03/2007  | En cours    |                                     |                         | <u> </u>                    | <u> </u>                  |
| -SD | 16/10/2006                                                                                                    | 2006 | Matière<br>Organique  | CD 1<br>CDM/D04/CC/3 | 22         | 31/03/2006  | Soumis      | 10/12/2006                          | 17/01/2008              | 2                           | 23                        |
| -66 | 02/10/2007                                                                                                    | 2007 | Matière<br>Organique  | CU + COM/004/EE/3    | 31         | 31/03/2007  | Soumis      |                                     | 17/01/2008              | 2                           | 2                         |
|     | Votre formulaire a été soumis correctement à l'administration.                                                                                                    |      |                       |                      |            |             |             |                                     |                         |                             |                           |
|     | Reserves Formulater A constraint and a constraint and a c |      |                       |                      |            |             |             |                                     |                         |                             |                           |